# 決算書の作成について

## 1. 決算書の出力

▲ 会計部門を選んで"決算書"のボタンを押します。

| 初期設定メ    | 初期設定メニューメインメニュー 補助作業メニュー |      |   |          |                          |  |  |  |
|----------|--------------------------|------|---|----------|--------------------------|--|--|--|
| データバス    | データバス名[2014(sample)¥]    |      |   |          |                          |  |  |  |
| 会計の登録&変更 |                          |      |   |          |                          |  |  |  |
| 部門No     | 区分名                      | 入力=1 | ^ | 振替仕訳入力   | <u>♪</u> 閉じる( <u>c</u> ) |  |  |  |
| ► 0      | 合 計                      |      |   | 現金·預金入力  |                          |  |  |  |
| 1        | 福祉事業<br>本部会計             | 1    | ≡ | 総勘定元帳    |                          |  |  |  |
| 3        | A事業所<br>ひまわり保育所          | 1    |   | 資金収支元帳   | 消費税計算                    |  |  |  |
| 5        | 介護事業                     | 1    |   | 試 算 表    |                          |  |  |  |
| 7        | デイサービス                   | 1    |   | <br>月別集計 | webマニュアル                 |  |  |  |
| 8        | 在宅介護<br>B事業所             | 1    |   | (注資畫)    | HPを開く                    |  |  |  |
| 10       | 就労移行支援                   |      |   |          | バージョンアップ                 |  |  |  |
| 11       | 和紙製造                     | 1    | ~ | 内 訳 表    | リモートメンテナンス               |  |  |  |
|          |                          | 3    |   | 内訳表(2)   |                          |  |  |  |
|          |                          |      |   |          |                          |  |  |  |

♣ 合計や部門計などの部門を選ぶと、次のような画面がでます。 この例では、合計部門に集計される部門が赤色で示されます。

|                | 🗽 heigo | bu                                              |           |       |        | -        |       | x      |
|----------------|---------|-------------------------------------------------|-----------|-------|--------|----------|-------|--------|
| 合計処理を取りたい会計の選択 |         |                                                 |           |       |        |          |       |        |
|                | 合       | 計の名称 合計                                         |           |       |        | <b>—</b> | - 4=  | 1      |
|                |         |                                                 |           |       |        |          | : 17  |        |
|                | 【非計     | ↑対象】 集計したい部門に「1」をいれます。<br>長示】 集計対象のうち、非表示にしたい部門 | は「1」を入れる  | 5.    |        |          |       | 1      |
|                | 赤く、     | ? ークされた部門が集計されます。                               |           |       |        | ×        | キャンセル |        |
|                | 外す      | 場合は1をとってエンターキーを押してください。                         |           |       |        |          |       | -      |
| h              | loodo   | Pumonmoi                                        | 11-10-1   | 「朝明マム | 生計하여-1 | 非主1      |       |        |
| Þ              | 0008    | 수 計                                             | 7771271-1 |       | 1      | 9F3C/1-1 |       | Â      |
| ŕ              | 1       | 福祉事業                                            |           | 1     | 1      |          |       |        |
| h              | 2       | 本部会計                                            | 1         | 2     | 1      |          |       |        |
| h              | 3       | A事業所                                            |           | 2     | 1      |          |       |        |
|                | 4       | ひまわり保育所                                         | 1         | 3     | 1      |          |       |        |
|                | 5       | 介護事業                                            |           | 3     | 1      |          |       | =      |
|                | 6       | 特養施設                                            | 1         | 4     | 1      |          |       |        |
|                | 7       | デイサービス                                          | 1         | 4     | 1      |          |       |        |
|                | 8       | 在宅介護                                            | 1         | 4     | 1      |          |       |        |
| L              | 9       | B事業所                                            |           | 2     | 1      |          |       |        |
| Ŀ              | 10      | 就労移行支援                                          |           | 3     | 1      |          |       |        |
| Ŀ              | 11      | 木材加工                                            | 1         | 4     | 1      |          |       | _      |
| Ŀ              | 12      | 和紙製造                                            | 1         | 4     | 1      |          |       |        |
| Ŀ              | 13      | 就労継続支援A型                                        |           | 3     | 1      |          |       |        |
| H              | 14      | バン製造                                            | 1         | 4     | 1      |          |       |        |
| Ŀ              | 15      | お巣ナ製造                                           | 1         | 4     | 1      |          |       |        |
| H              | 16      |                                                 |           | 1     |        |          |       |        |
| Ŀ              | 17      | 有料花人小ーム                                         | 1         | 2     |        |          |       |        |
| h              | 10      | - W血学未<br>                                      | 1         | 0     | 1      |          |       |        |
| H              | 19      | 可干卡物                                            |           | 2     |        |          |       |        |
|                |         |                                                 |           |       |        |          |       |        |
|                |         |                                                 |           |       |        |          |       |        |
|                |         |                                                 |           |       |        |          |       | $\vee$ |

- 2. 集計期間を指定する画面です。
  - ↓ 集計期間は、会計期首(自)から会計期末(至)を指定してください。
  - ♣ その他、決算整理伝票や未決済伝票(実際にはこの時点では無い)は何れも含めるを選 択します。
  - ♣ 内部取引消去をする場合は、内部取引仕訳を"除く"を選択します。

| 2000年1月1日                                                           | -            |          | x |
|---------------------------------------------------------------------|--------------|----------|---|
| 会計期首 2014/04/01 集計期間 自 2014 ♀ 年 4 ♀ 月 1 ♀ 日 至 2015 ♀ 年 3 ♀ 月 31 ♀ 日 | 「実 i<br>メキャン | 行<br>ノセル |   |
| 整理伝票の扱い                                                             | R            |          |   |

♣ 次のような決算書の画面になります。

| 🏭 データパス | 型 f-f/(3名[2012(aise))和法人全体                                                                                                    |             |             |             |      |          |  |
|---------|----------------------------------------------------------------------------------------------------|-------------|-------------|-------------|------|----------|--|
| 2012/   | 2012/04/01 ~ 2013/03/31     O門科目の表示<br>○ する<br>○ しない     印刷<br>注意     財産目録印刷<br>(注意)     エクセル出力       (注意)     (注意)     (注意)     (注意) |             |             |             |      |          |  |
| 貸借対照    | 表 事業活動計算書 資金収支計算書                                                                                                    |             |             |             |      |          |  |
| code    | 科目名                                                                                                    | 予算          | 決 算         | 差異          | 比 注記 | <u>^</u> |  |
| Þ       | 【事業活動による収支】                                                                                                    |             |             |             |      |          |  |
| 52500 京 | 优労支援事業収入                                                                                                    | 14,560,000  | 2,415,334   | 12,144,666  | 16.6 | =        |  |
| 52510   | 就労支援事業収入                                                                                                    | 14,560,000  | 2,415,334   | 12,144,666  | 16.6 |          |  |
| 52511   | 就労支援事業収入(清掃)                                                                                                    | 4,200,000   | 140,000     | 4,060,000   | 3.3  |          |  |
| 52512   | 就労支援事業収入(内職・プリン1                                                                                                    | 1,080,000   | 363,427     | 716,573     | 33.7 |          |  |
| 52513   | 就労支援事業収入(パン)                                                                                                    | 2,130,000   | 475,497     | 1,654,503   | 22.3 |          |  |
| 52514   | 就労支援事業収入(しいたけ)                                                                                                    | 100,000     |             | 100,000     |      |          |  |
| 52515   | 就労支援事業収入(食堂つぼみ)                                                                                                    | 7,050,000   | 1,436,410   | 5,613,590   | 20.4 |          |  |
| 53000 Ø | 阜害福祉サービス等事業収入                                                                                                    | 677,495,800 | 168,688,902 | 508,806,898 | 24.9 |          |  |
| 53010   | 自立支援給付費収入                                                                                                    | 602,252,000 | 130,814,641 | 471,437,359 | 21.7 |          |  |
| 53020   | 介護給付費収入                                                                                                    | 546,616,000 | 118,726,721 | 427,889,279 | 21.7 |          |  |
| 53030   | 特例介護給付費収入                                                                                                    |             |             |             |      |          |  |
| 53040   | 訓練等給付費収入                                                                                                    | 55,636,000  | 12,087,920  | 43,548,080  | 21.7 |          |  |
| 53050   | 特例訓練等給付費収入                                                                                                    |             |             |             |      |          |  |
| 53060   | サービス利用計画作成費収入                                                                                                    |             |             |             |      |          |  |
| 53070   | 障害児施設給付費収入                                                                                                    | 73,079,800  | 11,144,865  | 61,934,935  | 15.3 |          |  |
| 53080   | 障害児施設給付費収入                                                                                                    | 73,079,800  | 11,144,865  | 61,934,935  | 15.3 |          |  |
| 53090   | 利用者負担金収入                                                                                                    |             | 410,623     | -410,623    |      |          |  |
| 53100   | 利用者負担金収入                                                                                                    |             | 410,623     | -410,623    |      |          |  |
| 53110   | 補足給付費収入                                                                                                    |             | 3,855,330   | -3,855,330  |      |          |  |
| 53120   | 特定障害者特別給付費収入                                                                                                    |             | 3,855,330   | -3,855,330  |      |          |  |
| 53130   | 特例特定障害者特別給付費収入                                                                                                    |             |             |             |      |          |  |
| 53140   | 特定入所障害児食費等給付費収入                                                                                                    |             |             |             |      |          |  |
| 53150   | 特定費用収入                                                                                                    |             | 21,649,122  | -21,649,122 |      |          |  |
| 53160   | 特定費用収入                                                                                                    |             | 21,649,122  | -21,649,122 |      | ~        |  |
| <       |                                                                                                    |             |             |             |      | >        |  |

#### 3. 決算書の印刷

↓ 試算表の画面で"印刷"ボタンを押します。おもな機能は下記の通りです。
 ↓ 会計基準様式に印刷については、別途説明します。

| <ul> <li>○ 貸借対照表</li> <li>○ 事業活動計算書</li> <li>○ 資金収支計算書</li> </ul> | 0円の科目<br>© 印刷する<br>© 印刷しない                       | 印刷範囲<br>全ての科目<br>の小科目は表示しない<br>の準大科目以上を表示                                                           | 1号の1様式       2号の1様式       3号の1様式 | 印刷A                       |
|-------------------------------------------------------------------|--------------------------------------------------|----------------------------------------------------------------------------------------------------|----------------------------------|---------------------------|
| 法人名の表示<br>© する C しない<br>部門名の表示<br>© する C しない                      | 0円の表示<br>○ する<br>○ しない<br>大科目の網掛け                | <ul> <li>(● 人科日以上を表示</li> <li>「備考への予算注記</li> <li>○ 印刷する</li> <li>○ 印刷する</li> <li>○ 印刷しない</li> </ul> | 1号の4様式<br>2号の4様式<br>3号の4様式       | 印刷口                       |
| 打出し日の表示<br>○ する ○ しない<br>年度の表示<br>○ こしたい                          | ○ する<br>● しない                                    | 行間隔<br>(標準 5mm) 5<br>フォントサイズ<br>(標準 9) 9                                                            |                                  |                           |
| ● 90 0 Uath<br>様式の表示<br>● する ● しない                                | <ul> <li>● す る ● しない</li> <li>開始ページ番号</li> </ul> | 左余白 mm 20 (標準 20)                                                                                   |                                  | <u> 「</u> 開じる( <u>C</u> ) |

♣ 計算書類の選択

印刷したい書類を選んでください。

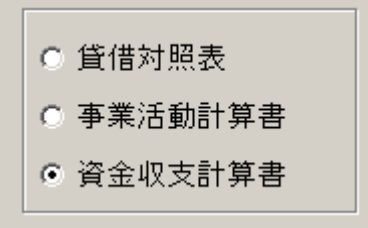

↓ 印刷する科目の範囲 必要にお応じて選択してください。

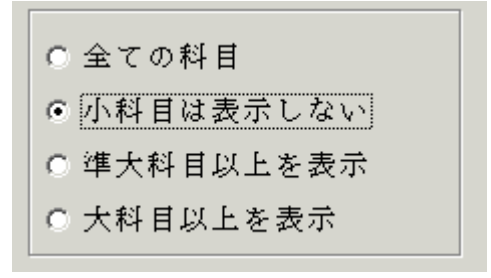

#### ↓ 0円科目の扱い

決算書では、予算や決算額も無い0円の科目は、印刷しません。0円科目を印刷しない 場合でも"大科目"だけは印刷したい場合は、"大科目の0円"は印刷するを選んでく ださい。

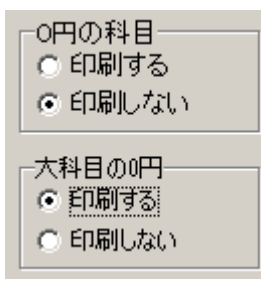

🜲 0円の表示

通常は0円を表示しますので、するを選択してください。

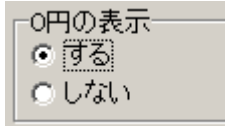

▲ 大科目の網掛けの選択

| ┌大科目の網掛け――                                                  |
|-------------------------------------------------------------|
| <ul> <li>() () () () () () () () () () () () () (</li></ul> |
| ○ しない                                                       |
|                                                             |

♣ 科目の備考の印刷選択

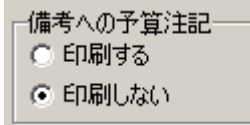

↓ そのほかの選択スイッチ

| - 法人名の表示-<br>● する | ○ しない      |
|-------------------|------------|
| - 部門名の表示-<br>・ する | ○ しない      |
| -打出し日の表示<br>● する  | ≓<br>○ しない |
| 年度の表示<br>© する     | ○ しない      |
| 様式の表示<br>● する     | ○ しない      |

行間隔、フォントサイズ、左余白 必要に応じて変更してください。

| 行間隔<br>(標準 5)     | 5  |
|-------------------|----|
| フォントサイズ<br>(標準 9) | 9  |
| 左余白<br>15mm       | 15 |

**↓** ページ番号の印刷

"する"を選択すると、ページ番号が印刷できます。必要に応じて開始ページの番号 を変更してください。

| -ページ番号の印刷-<br>● する | O Utati |
|--------------------|---------|
| 開始へ                | ページ番号 3 |

▲ 会計基準に基づく様式印刷

全体の合計での決算書では"1様式"の印刷ボタンが有効になります。 拠点区分での決算書では、4様式の印刷ボタンが有効になります。

| 1号の1様式 |  |  |  |  |
|--------|--|--|--|--|
| 2号の1様式 |  |  |  |  |
| 3号の1様式 |  |  |  |  |
|        |  |  |  |  |
| 1号の4様式 |  |  |  |  |
| 2号の4様式 |  |  |  |  |
| 3号の4様式 |  |  |  |  |

- ↓ 印刷ボタンの A~D がありますので、実行してみてください。
- 決算書の"エクセル"出力などについて 印刷プレビュー画面の左上に次のアイコンをクリックすると、印刷画面のイメージで エクセル出力ができます。

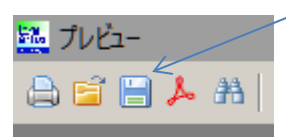

4. 決算書注記について

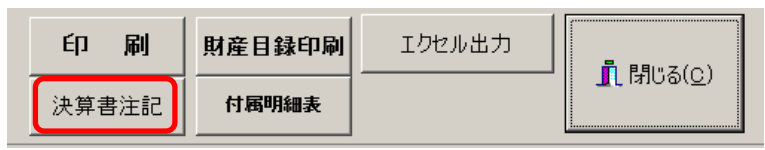

↓ 決算書注記のボタンを押すと、ワードが起動して次のような画面になります。

↓ 社会福祉法人会計の注記例が表示されますので、これを参考に注記を記入してください。

↓ この注記は独立した文書になりますので、ここで印刷してください。

↓ また終了時に保存すると、次年度以降もこの文書は継続して使用できます。

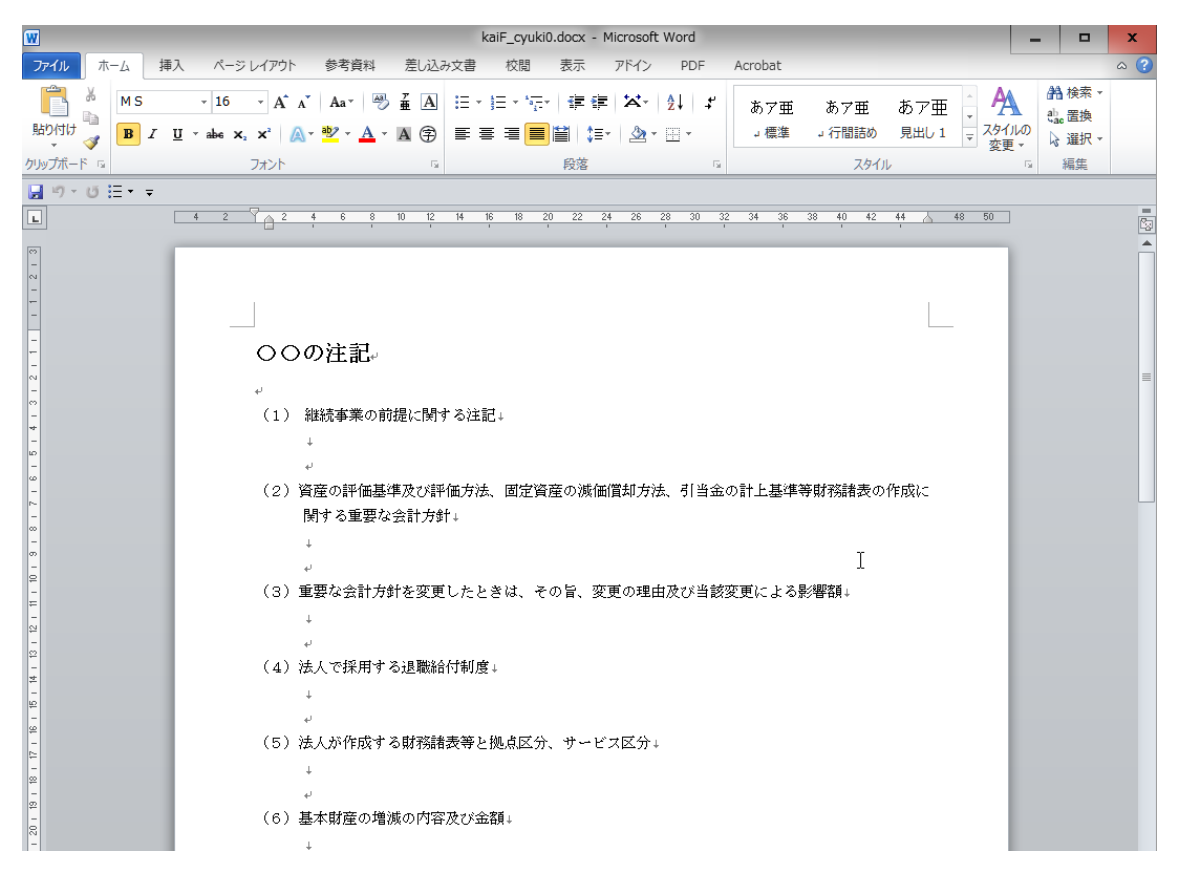

### 5. 財産目録や付属明細書

これらについては、別の説明書を用意しています。

| 印刷    | 財産目録印刷 | エクセル出力 |  |
|-------|--------|--------|--|
| 決算書注記 | 付属明細表  |        |  |